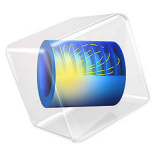

# Spacecraft Thermal Analysis

# Introduction

This model demonstrates how to compute satellite temperature over multiple orbit periods by coupling Orbital Thermal Loads to Heat Transfer in Solids. The direct solar, albedo, and Earth infrared thermal loads are computed over a single orbit, and are periodically repeated over multiple orbits.

A 1U CubeSat in a circular 400 km altitude orbit is rotating about its nadir-pointing axis. A geometric model of the satellite considers the frame, boards, sensor, interior instruments, and solar cells.

The solar cells are modeled as having zero thickness to reduce the geometric complexity, and are modeled via a boundary condition that considers the thickness and material properties. The conversion of the incident light into electricity is modeled via an additional heat load that accounts for the nonthermal absorption.

The instruments within the satellite generate heat, and one of the instruments switches to a higher power mode during part of the eclipse period. The objective of the simulation is to predict the temperature over time.

# Model Definition

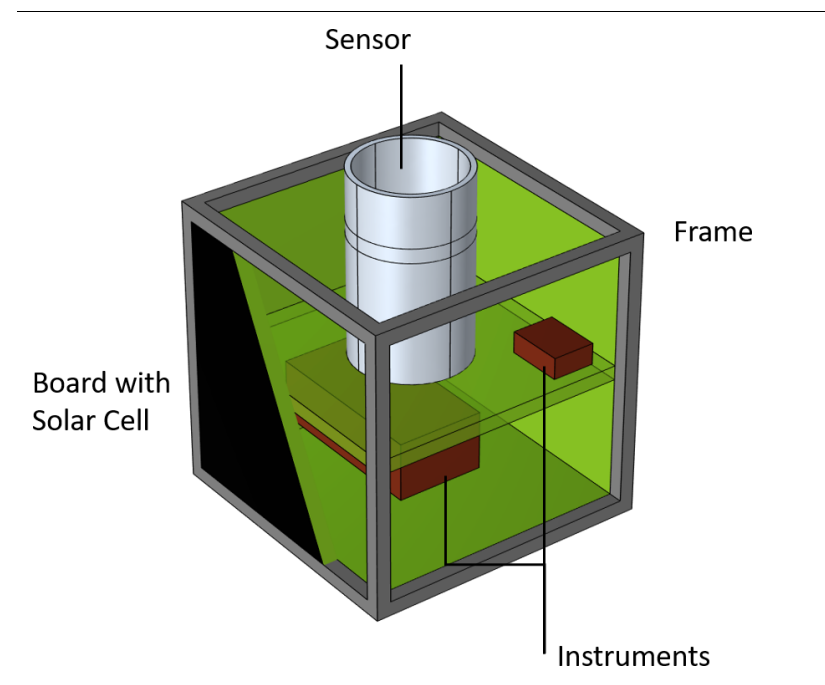

Figure 1: Cutout view of the satellite geometry.

Figure 1 shows the geometry used to model the satellite. An aluminum frame has circuit boards mounted on the sides and within. The outside boards have solar cells on the surface, but these are not explicitly represented in the geometry. Instead, they will be modeled via a boundary condition. The board on the inside has instruments mounted on both sides, as well as a sensor that protrudes through the board on the top. Although the geometry here is simplified, and contains less components than a real satellite, the overall modeling workflow is similar regardless of the complexity of the geometry.

The model uses a combination of the Heat Transfer in Solids interface, which computes the temperature within the solid structure, and the Orbital Thermal Loads, which computes the environmental radiative loads and the heat exchange between surfaces. The environmental loads are computed based upon the orbital parameters as well as the satellite orientation. This is demonstrated in the example Orbit Calculation.

There are three sets of radiative boundary conditions used. For the surfaces facing the exterior of the satellite, the emissivities are specified via the two-band solar and ambient model. The solar cells have an emissivity in the solar band of 0.99 and 0.95 in the ambient

band. The solar cells absorb light very well, but convert a fraction of the incident light in the solar band into electrical energy rather than heat, this is accounted for via a boundary condition in the Heat Transfer in Solids interface. The remaining exterior surfaces have an emissivity of 0.2 in the solar band, and 0.85 in the ambient. This represents a surface coating that reflects well in the solar band, and emits well in the ambient band, to keep the satellite as cool as possible. For radiative heat exchange within the interior of the satellite, a constant emissivity of 0.8 is used for all surfaces to model radiative heat exchange within the interior.

The two instruments mounted on the board within the satellite are modeled as solid copper, with a heat load uniformly distributed over the volume. The smaller instrument dissipates 1 W continuously, and the larger dissipates 0.5 W, but during the eclipse switches to a higher-power mode, dissipating 5 W. The higher-power mode begins 20 minutes after entering eclipse, and lasts for 15 minutes. The switching of magnitude is controlled via the Events interface.

The solar cells are modeled via the Thin Layer boundary condition which accounts for heat transfer through the thickness as well as along the surface. To account for the conversion of light into electric energy rather than thermal energy, a heat load of negative magnitude is applied, which is equivalent to reducing the absorbed environmental heat load in the solar band at those surfaces.

The instruments and sensors are mounted onto the interior board, and this mounting is approximated via a surface resistance specified in a Thermal Contact boundary condition. This introduces a jump in temperature across the boundary. At all other mating boundaries the temperature field is continuous between parts.

The solution procedure involves two study steps. In the first step, the environmental loads are computed over a single orbit, since it is assumed that these loads will not change significantly over several orbits. In the second step, the loads are periodically repeated over four orbits.

# Results and Discussion

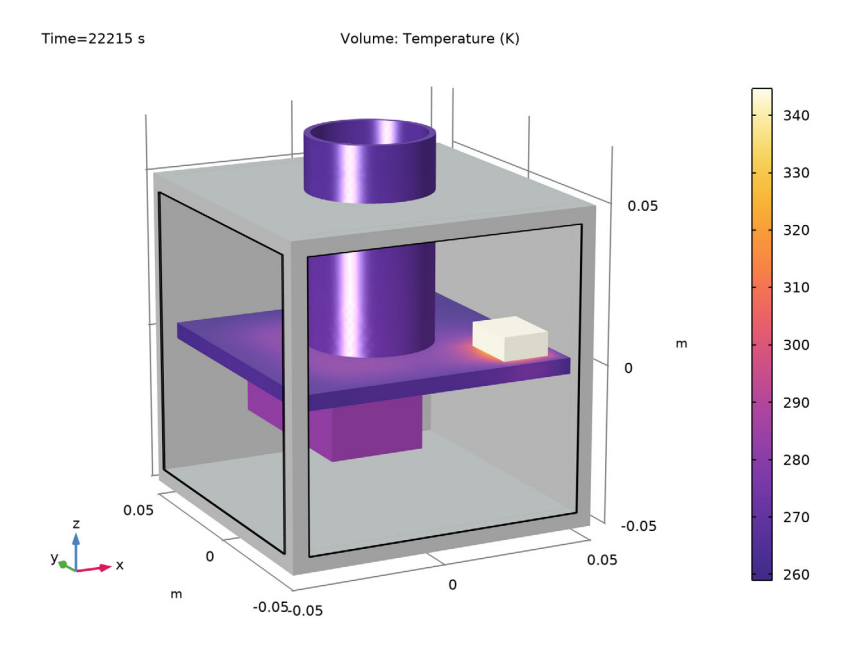

Figure 2 displays the temperature of the satellite after 4 orbit periods.

Figure 2: Temperature field on the sensor, instruments, and interior board.

shows that it takes several orbits for the solution to become periodic.

Figure 3 shows the evolution of the maximum and minimum temperature over time. It

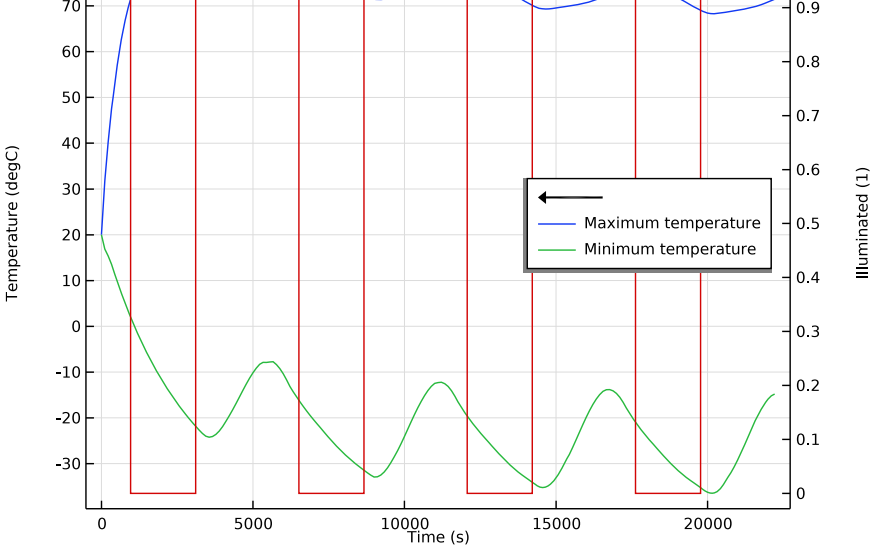

Figure 3: Maximum and minimum temperature on the satellite boundaries over time. The red line indicates when the satellite is exposed to the Sun.

**Application Library path:** Heat\_Transfer\_Module/Orbital\_Thermal\_Loads/ spacecraft\_thermal\_analysis

# Modeling Instructions

From the File menu, choose New.

# NEW

In the New window, click 🚳 Model Wizard.

# MODEL WIZARD

I In the Model Wizard window, click 间 3D.

6 | SPACECRAFT THERMAL ANALYSIS

- 2 In the Select Physics tree, select Heat Transfer>Radiation> Heat Transfer with Orbital Thermal Loads.
- 3 Click Add.
- 4 In the Select Physics tree, select Mathematics>ODE and DAE Interfaces>Events (ev).
- 5 Click Add.
- 6 Click 😔 Study.
- 7 In the Select Study tree, select Preset Studies for Selected Physics Interfaces> Orbital Thermal Loads>Orbital Temperature.
- 8 Click **M** Done.

# GLOBAL DEFINITIONS

Parameters 1

- I In the Model Builder window, under Global Definitions click Parameters I.
- 2 In the Settings window for Parameters, locate the Parameters section.
- **3** In the table, enter the following settings:

| Name       | Expression | Value | Description           |
|------------|------------|-------|-----------------------|
| Efficiency | 0.3        | 0.3   | Solar cell efficiency |

# GEOMETRY I

The geometry sequence for the model is available in a file. If you want to create it from scratch yourself, you can follow the instructions in the Geometry Modeling Instructions section. Otherwise, insert the geometry sequence as follows:

- I In the Model Builder window, expand the Component I (compl)>Geometry I node.
- 2 Right-click Geometry I and choose Insert Sequence.
- 3 Browse to the model's Application Libraries folder and double-click the file spacecraft\_thermal\_analysis\_geom\_sequence.mph.
- **4** In the **Geometry** toolbar, click 📗 **Build All**.

Now that the geometry is imported, define selections to reuse for the material and feature selections.

# DEFINITIONS

Define a selection consisting of all exterior boundaries of all domains. Radiation from all of these faces will be considered.

#### All Radiative Boundaries

- I In the Model Builder window, expand the Component I (compl)>Definitions node.
- 2 Right-click Definitions and choose Selections>Explicit.
- **3** In the **Settings** window for **Explicit**, type All Radiative Boundaries in the **Label** text field.
- 4 Locate the Input Entities section. Select the All domains check box.
- 5 Locate the **Output Entities** section. From the **Output entities** list, choose **Adjacent boundaries**.

Define a selection consisting of all boundaries that are facing the exterior void. These are the boundaries that can be exposed to environmental loads.

# Space-Facing Boundaries

- I In the **Definitions** toolbar, click http://www.click.click
- 2 In the Settings window for Explicit, locate the Input Entities section.
- **3** Click **Paste Selection**.
- 4 In the Paste Selection dialog box, type 0 in the Selection text field.
- 5 Click OK.
- 6 In the Settings window for Explicit, locate the Output Entities section.
- 7 From the Output entities list, choose Adjacent boundaries.
- 8 In the Label text field, type Space-Facing Boundaries.

# Solar Cells

- 2 In the Settings window for Explicit, type Solar Cells in the Label text field.
- 3 Locate the Input Entities section. From the Geometric entity level list, choose Boundary.
- 4 Click **Paste Selection**.
- 5 In the Paste Selection dialog box, type 5 12 39 83 in the Selection text field.
- 6 Click OK.

Add operators to evaluate maximum and minimum temperature over the model.

Maximum on All Domains

- I In the Definitions toolbar, click 🖉 Nonlocal Couplings and choose Maximum.
- 2 In the Settings window for Maximum, type Maximum on All Domains in the Label text field.
- 3 Locate the Source Selection section. From the Selection list, choose All domains.

# Minimum on All Domains

- I In the Definitions toolbar, click 🖉 Nonlocal Couplings and choose Minimum.
- 2 In the Settings window for Minimum, type Minimum on All Domains in the Label text field.
- 3 Locate the Source Selection section. From the Selection list, choose All domains.

#### ADD MATERIAL

- I In the Home toolbar, click 🙀 Add Material to open the Add Material window.
- 2 Go to the Add Material window.
- 3 In the tree, select Built-in>Aluminum.
- 4 Click Add to Component in the window toolbar.
- 5 In the tree, select Built-in>Copper.
- 6 Click Add to Component in the window toolbar.
- 7 In the tree, select Built-in>FR4 (Circuit Board).
- 8 Click Add to Component in the window toolbar.
- 9 In the tree, select **Built-in>Silicon**.
- **IO** Click **Add to Component** in the window toolbar.
- II In the tree, select Built-in>Titanium beta-21S.
- 12 Click Add to Component in the window toolbar.

# MATERIALS

#### Copper (mat2)

- I In the Model Builder window, under Component I (compl)>Materials click Copper (mat2).
- 2 In the Settings window for Material, locate the Geometric Entity Selection section.
- **3** Click **Paste Selection**.
- 4 In the Paste Selection dialog box, type 8 10 in the Selection text field.
- 5 Click OK.

# FR4 (Circuit Board) (mat3)

- I In the Model Builder window, click FR4 (Circuit Board) (mat3).
- 2 In the Settings window for Material, locate the Geometric Entity Selection section.
- 3 Click **Paste Selection**.
- 4 In the Paste Selection dialog box, type 2-7, 11 in the Selection text field.
- 5 Click OK.

#### Silicon (mat4)

- I In the Model Builder window, click Silicon (mat4).
- 2 In the Settings window for Material, locate the Geometric Entity Selection section.
- **3** From the **Geometric entity level** list, choose **Boundary**.
- 4 From the Selection list, choose Solar Cells.

#### Titanium beta-21S (mat5)

- I In the Model Builder window, click Titanium beta-21S (mat5).
- 2 In the Settings window for Material, locate the Geometric Entity Selection section.
- 3 Click **Paste Selection**.
- 4 In the Paste Selection dialog box, type 9 in the Selection text field.
- 5 Click OK.

The larger instrument dissipates 0.5 W, but it switches to a higher-power mode for 15 minutes during the eclipse, dissipating 5 W.

#### HEAT TRANSFER IN SOLIDS (HT)

Heat Source 1

- I In the Model Builder window, under Component I (compl) right-click Heat Transfer in Solids (ht) and choose Heat Source.
- 2 In the Settings window for Heat Source, locate the Domain Selection section.
- **3** Click **Paste Selection**.
- 4 In the Paste Selection dialog box, type 8 in the Selection text field.
- 5 Click OK.

HS1 is an indicator controlled by the Events interface. It's enabled 20 minutes after entering eclipse, and lasts for 15 minutes.

- 6 In the Settings window for Heat Source, locate the Heat Source section.
- 7 From the Heat source list, choose Heat rate.
- 8 In the  $P_0$  text field, type 0.5[W]+4.5[W]\*HS1.

Add a heat source on the smaller instrument that dissipates 1 W continuously.

Heat Source 2

- I In the Physics toolbar, click 🔚 Domains and choose Heat Source.
- **2** Select Domain 10 only.
- 3 In the Settings window for Heat Source, locate the Heat Source section.

- 4 From the Heat source list, choose Heat rate.
- **5** In the  $P_0$  text field, type 1[W].

The solar cells are modeled via the Thin Layer boundary condition, of type General, which accounts for heat transfer through the thickness as well as along the surface.

#### Thin Layer I

- I In the Physics toolbar, click 🔚 Boundaries and choose Thin Layer.
- 2 In the Settings window for Thin Layer, locate the Boundary Selection section.
- 3 From the Selection list, choose Solar Cells.
- 4 Locate the Layer Model section. From the Layer type list, choose General.

# MATERIALS

#### Silicon (mat4)

- I In the Model Builder window, expand the Component I (compl)>Materials>Silicon (mat4) node, then click Silicon (mat4).
- 2 In the Settings window for Material, locate the Material Contents section.
- **3** In the table, enter the following settings:

| Property  | Variable | Value   | Unit | Property group |
|-----------|----------|---------|------|----------------|
| Thickness | lth      | 0.5[mm] | m    | Shell          |

4 Locate the Orientation and Position section. From the Position list, choose Bottom side on boundary.

The instruments and sensors are mounted onto the interior board, and this mounting is approximated via a surface resistance specified in a Thermal Contact boundary condition. This introduces a jump in temperature across the boundary.

# HEAT TRANSFER IN SOLIDS (HT)

Thermal Contact 1

- I In the Physics toolbar, click 🔚 Boundaries and choose Thermal Contact.
- 2 Select Boundaries 43, 47, and 67 only.
- 3 In the Settings window for Thermal Contact, locate the Thermal Contact section.
- 4 From the Contact model list, choose Equivalent thin resistive layer.
- 5 In the  $R_{eq}$  text field, type 0.01[K\*m<sup>2</sup>/W].

6 In the text field, type  $O[W/(m^2*K)]$ .

To account for the conversion of light into electric energy rather than thermal energy. The corresponding energy loss is modeled using a heat flux condition on the solar cells boundaries.

#### Heat Flux 1

- I In the Physics toolbar, click 🔚 Boundaries and choose Heat Flux.
- 2 In the Settings window for Heat Flux, locate the Boundary Selection section.
- **3** From the Selection list, choose Solar Cells.
- 4 Locate the Heat Flux section. In the  $q_0$  text field, type -otl.Grad\_band1\*Efficiency.

# ORBITAL THERMAL LOADS (OTL)

- I In the Model Builder window, under Component I (comp1) click Orbital Thermal Loads (otl).
- 2 In the Settings window for Orbital Thermal Loads, locate the Boundary Selection section.
- 3 From the Selection list, choose All Radiative Boundaries.

#### Sun Properties 1

By default, the Sun vector and solar flux are set to correspond to the winter solstice.

#### Planet Properties 1

- I In the Model Builder window, click Planet Properties I.
- 2 In the Settings window for Planet Properties, locate the Planet Properties section.
- **3** Find the **Planet initial position** subsection. From the **Planet longitude at start time** list, choose **Longitude at subspacecraft point**.

The Earth properties are used to define the planet.

4 Locate the Radiative Properties section. From the Albedo list, choose Userdefined distribution.

The proportion of solar radiation incident onto Earth reflected diffusely back toward the satellite, or albedo, is set to 0.3 everywhere on the planet.

**5** In the  $\alpha_{0,\lambda}$  text field, type 0.3.

Earth is relatively warm compared to background deep space and is modeled as a distributed emitter having a uniform flux of 225 W/m<sup>2</sup>.

6 From the Planet radiative flux list, choose User-defined for each band.

7 In the table, enter the following settings:

| Spectral band                 | Planet radiative flux (W/m^2) |  |
|-------------------------------|-------------------------------|--|
| Ambient: [2.5[um], +infinity[ | 225[W/m^2]                    |  |

# Orbital Parameters 1

A circular orbit is defined at 400 km altitude, inclination of 50°, and local time at ascending node set to 15 h.

- I In the Model Builder window, click Orbital Parameters I.
- 2 In the Settings window for Orbital Parameters, locate the Orbital Parameters section.
- 3 From the **Orbit type** list, choose **Circular**.
- **4** In the *R* text field, type otl.R\_planet+400[km].
- **5** In the *i* text field, type **50**[deg].
- 6 From the Ascending node list, choose Local time at ascending node.
- **7** In the  $t_{\Omega}$  text field, type 15[h].

# Spacecraft Orientation 1

The orientation of the satellite is such that the primary direction points toward Earth. The satellite is slowly rotating about its primary axis, so the secondary axis can be any vector that is not parallel to nadir. In this case the default setting, of the +X direction corresponding to the direction of travel, is used.

- I In the Model Builder window, click Spacecraft Orientation I.
- **2** In the **Settings** window for **Spacecraft Orientation**, locate the **Spacecraft Orientation** section.
- **3** Find the **Rotations** subsection. From the **Rotation about primary axis** list, choose **Angular rate**.
- **4** In the  $\omega$  text field, type 2\*360[deg]/otl.T\_orbit.

# Diffuse Surface, Inside

Now, define the radiative properties of the different boundaries.

- I In the Model Builder window, under Component I (compl)>Orbital Thermal Loads (otl) click Diffuse Surface I.
- 2 In the Settings window for Diffuse Surface, type Diffuse Surface, Inside in the Label text field.
- 3 Locate the Surface Emissivity section. From the  $\varepsilon$  list, choose User defined. In the associated text field, type 0.8.

#### Diffuse Surface, Outside

- I In the Physics toolbar, click 🔚 Boundaries and choose Diffuse Surface.
- 2 In the Settings window for Diffuse Surface, locate the Boundary Selection section.
- 3 From the Selection list, choose Space-Facing Boundaries.
- 4 In the Label text field, type Diffuse Surface, Outside.
- 5 Locate the Surface Emissivity section. From the  $\varepsilon$  list, choose User-defined for each band.
- 6 In the table, enter the following settings:

| Spectral band                 | Emissivity (1) |  |
|-------------------------------|----------------|--|
| Solar: [0, 2.5[um][           | 0.2            |  |
| Ambient: [2.5[um], +infinity[ | 0.85           |  |

Diffuse Surface, Solar Cells

- I In the Physics toolbar, click 🔚 Boundaries and choose Diffuse Surface.
- 2 In the Settings window for Diffuse Surface, locate the Boundary Selection section.
- **3** From the Selection list, choose Solar Cells.
- 4 In the Label text field, type Diffuse Surface, Solar Cells.
- **5** Locate the Surface Emissivity section. From the  $\varepsilon$  list, choose User-defined for each band.
- 6 In the table, enter the following settings:

| Spectral band                 | Emissivity (1) |  |
|-------------------------------|----------------|--|
| Solar: [0, 2.5[um][           | 0.99           |  |
| Ambient: [2.5[um], +infinity[ | 0.95           |  |

The following features need to be added to control the switching of magnitude of the heat source in the larger instrument when entering the eclipse.

# EVENTS (EV)

# In the Model Builder window, under Component I (compl) click Events (ev).

Instrument I, State Variable

- I In the Physics toolbar, click 💥 Global and choose Discrete States.
- 2 In the Settings window for Discrete States, type Instrument 1, State Variable in the Label text field.

3 Locate the **Discrete States** section. In the table, enter the following settings:

| Name | Initial value (u0) | Description           |
|------|--------------------|-----------------------|
| HS1  | 0                  | Heat Source Indicator |

Instrument I, Turn On

- I In the Physics toolbar, click 💥 Global and choose Explicit Event.
- 2 In the Settings window for Explicit Event, type Instrument 1, Turn On in the Label text field.
- **3** Locate the **Event Timings** section. In the  $t_i$  text field, type otl.t\_inEclipse+20[min].
- **4** In the *T* text field, type otl.T\_eclipse.
- **5** Locate the **Reinitialization** section. In the table, enter the following settings:

| Variable | Expression |
|----------|------------|
| HS1      | 1          |

Instrument I, Turn Off

- I In the Physics toolbar, click 🖗 Global and choose Explicit Event.
- 2 In the Settings window for Explicit Event, type Instrument 1, Turn Off in the Label text field.
- 3 Locate the Event Timings section. In the t<sub>i</sub> text field, type otl.t\_inEclipse+20[min]+ 15[min].
- **4** In the *T* text field, type otl.T\_eclipse.
- 5 Locate the **Reinitialization** section. In the table, enter the following settings:

| Variable | Expression |
|----------|------------|
| HS1      | 0          |

#### MESH I

- I In the Model Builder window, under Component I (compl) click Mesh I.
- 2 In the Settings window for Mesh, locate the Physics-Controlled Mesh section.
- 3 From the Element size list, choose Extra coarse.
- 4 Click 📗 Build All.

The solution procedure involves two study steps. In the first step, the environmental loads are computed over a single orbit, since it is assumed that these loads will not change significantly over several orbits. In the second step, the loads are periodically repeated over four orbits.

# STUDY I

- Step 1: Orbit Thermal Loads
- I In the Model Builder window, under Study I click Step I: Orbit Thermal Loads.
- 2 In the Settings window for Orbit Thermal Loads, locate the Study Settings section.
- 3 In the **Output orbit times** text field, type range(0,0.02,1).

#### Step 2: Orbital Temperature

- I In the Model Builder window, click Step 2: Orbital Temperature.
- 2 In the Settings window for Orbital Temperature, locate the Study Settings section.
- 3 In the **Output orbit times** text field, type range(0,0.02,4).
- **4** In the **Home** toolbar, click **= Compute**.

# RESULTS

#### Selection I

- I In the Model Builder window, expand the Temperature (ht) node.
- 2 Right-click Domain and choose Selection.
- 3 In the Settings window for Selection, locate the Selection section.
- 4 Click **Paste Selection**.
- 5 In the Paste Selection dialog box, type 5 8 9 10 in the Selection text field.
- 6 Click OK.

#### Layered Shell

In the Model Builder window, under Results>Temperature (ht) right-click Layered Shell and choose Delete.

# Surface 1

- I In the Model Builder window, right-click Temperature (ht) and choose Surface.
- 2 In the Settings window for Surface, click to expand the Title section.
- 3 From the Title type list, choose None.

#### Selection 1

- I Right-click Surface I and choose Selection.
- 2 In the Settings window for Selection, locate the Selection section.
- 3 From the Geometric entity level list, choose Domain.
- 4 Click Paste Selection.

5 In the Paste Selection dialog box, type 1, 4, 6, 7, 11 in the Selection text field.

6 Click OK.

#### Material Appearance 1

In the Model Builder window, right-click Surface I and choose Material Appearance.

# Temperature (ht)

- I In the Settings window for 3D Plot Group, locate the Plot Settings section.
- 2 Clear the **Plot dataset edges** check box.
- **3** In the **Temperature (ht)** toolbar, click **I** Plot.
- 4 In the Model Builder window, click Temperature (ht).
- 5 Click 💽 Plot.

Finally, plot the evolution of the minimum and maximum temperature of the satellite over time.

Maximum And Minimum Temperature Over Time

- I In the Home toolbar, click 🚛 Add Plot Group and choose ID Plot Group.
- 2 In the Settings window for ID Plot Group, click to expand the Title section.
- 3 From the Title type list, choose Label.
- 4 In the Label text field, type Maximum And Minimum Temperature Over Time.
- 5 Locate the Plot Settings section. Select the Two y-axes check box.
- 6 Locate the Legend section. From the Position list, choose Middle right.
- 7 Locate the Plot Settings section.
- 8 Select the **y-axis label** check box. In the associated text field, type Temperature (degC).

Global I

- I Right-click Maximum And Minimum Temperature Over Time and choose Global.
- 2 In the Settings window for Global, locate the y-Axis Data section.
- **3** In the table, enter the following settings:

| Expression | Unit | Description         |  |
|------------|------|---------------------|--|
| maxop1(T)  | degC | Maximum temperature |  |
| minop1(T)  | degC | Minimum temperature |  |

#### Global 2

- I In the Model Builder window, right-click Maximum And Minimum Temperature Over Time and choose Global.
- 2 In the Settings window for Global, locate the y-Axis Data section.
- **3** In the table, enter the following settings:

| Expression        | Unit | Description |
|-------------------|------|-------------|
| otl.isIlluminated | 1    | Illuminated |

- 4 Locate the y-Axis section. Select the Plot on secondary y-axis check box.
- 5 Click to expand the Legends section. Clear the Show legends check box.

Maximum And Minimum Temperature Over Time

- I In the Model Builder window, click Maximum And Minimum Temperature Over Time.
- 2 In the Maximum And Minimum Temperature Over Time toolbar, click 💿 Plot.

# Geometry Modeling Instructions

If you want to create the geometry yourself, follow these steps.

# GEOMETRY I

Block I (blk1)

- I In the **Geometry** toolbar, click **[]** Block.
- 2 In the Settings window for Block, locate the Size and Shape section.
- 3 In the Width text field, type 10[cm].
- 4 In the **Depth** text field, type 10[cm].
- 5 In the **Height** text field, type 10[cm].
- 6 Locate the Position section. From the Base list, choose Center.

#### Block 2 (blk2)

- I In the **Geometry** toolbar, click 🗍 **Block**.
- 2 In the Settings window for Block, locate the Size and Shape section.
- 3 In the Width text field, type 9[cm].
- 4 In the **Depth** text field, type 9[cm].
- 5 In the **Height** text field, type 9[cm].
- 6 Locate the Position section. From the Base list, choose Center.

# Difference I (dif1)

- I In the Geometry toolbar, click P Booleans and Partitions and choose Difference.
- 2 Select the object **blk1** only.
- 3 In the Settings window for Difference, locate the Difference section.
- 4 Click to select the Del Activate Selection toggle button for Objects to subtract.
- 5 Select the object **blk2** only.

#### Block 3 (blk3)

- I In the **Geometry** toolbar, click 🗍 Block.
- 2 In the Settings window for Block, locate the Size and Shape section.
- 3 In the Width text field, type 9[cm].
- 4 In the **Depth** text field, type 9[cm].
- 5 In the Height text field, type 5[mm].
- 6 Locate the Position section. From the Base list, choose Center.
- 7 In the z text field, type 4.75[cm].

#### Mirror I (mir I)

- I In the Geometry toolbar, click 💭 Transforms and choose Mirror.
- 2 Select the object **blk3** only.
- 3 In the Settings window for Mirror, locate the Input section.
- 4 Select the Keep input objects check box.

#### Rotate | (rot |)

- I In the Geometry toolbar, click 💭 Transforms and choose Rotate.
- 2 Select the objects **blk3** and **mir1** only.
- 3 In the Settings window for Rotate, locate the Input section.
- 4 Select the Keep input objects check box.
- 5 Locate the Rotation section. From the Axis type list, choose y-axis.
- 6 In the Angle text field, type 90.

#### Rotate 2 (rot2)

- I In the Geometry toolbar, click 📿 Transforms and choose Rotate.
- 2 Select the objects rot1(1) and rot1(2) only.
- 3 In the Settings window for Rotate, locate the Input section.
- 4 Select the Keep input objects check box.

5 Locate the Rotation section. In the Angle text field, type 90.

Difference 2 (dif2)

- I In the Geometry toolbar, click Pooleans and Partitions and choose Difference.
- 2 Select the object difl only.
- 3 In the Settings window for Difference, locate the Difference section.
- **4** Click to select the **Delta Activate Selection** toggle button for **Objects to subtract**.
- 5 Select the objects blk3, mir1, rot1(1), rot1(2), rot2(1), and rot2(2) only.
- 6 Select the Keep objects to subtract check box.

Block 4 (blk4)

- I In the **Geometry** toolbar, click 🗍 **Block**.
- 2 In the Settings window for Block, locate the Size and Shape section.
- 3 In the Width text field, type 9[cm].
- 4 In the **Depth** text field, type 9[cm].
- 5 In the **Height** text field, type 5[mm].
- 6 Locate the Position section. From the Base list, choose Center.

Block 5 (blk5)

- I In the **Geometry** toolbar, click 🗍 **Block**.
- 2 In the Settings window for Block, locate the Size and Shape section.
- **3** In the **Width** text field, type **3**[cm].
- 4 In the **Depth** text field, type 6[cm].
- 5 In the **Height** text field, type 2[cm].
- 6 Locate the **Position** section. In the **x** text field, type -3[cm].
- 7 In the y text field, type -3.5[cm].
- 8 In the z text field, type -2.25[cm].

#### Block 6 (blk6)

- I In the **Geometry** toolbar, click 🗍 **Block**.
- 2 In the Settings window for Block, locate the Size and Shape section.
- 3 In the Width text field, type 1.5[cm].
- 4 In the **Depth** text field, type 2[cm].
- 5 In the **Height** text field, type 0.75[cm].
- 6 Locate the **Position** section. In the **x** text field, type 2.5[cm].

- 7 In the y text field, type -4[cm].
- 8 In the z text field, type 0.25[cm].

# Cylinder I (cyl1)

- I In the Geometry toolbar, click 问 Cylinder.
- 2 In the Settings window for Cylinder, locate the Size and Shape section.
- 3 In the Radius text field, type 2[cm].
- 4 In the **Height** text field, type 6.5[cm].
- 5 Locate the **Position** section. In the z text field, type 2.5[mm].

# Difference 3 (dif3)

- I In the Geometry toolbar, click Pooleans and Partitions and choose Difference.
- 2 Select the object **blk3** only.
- 3 In the Settings window for Difference, locate the Difference section.
- 4 Click to select the Del Activate Selection toggle button for Objects to subtract.
- **5** Select the object **cyll** only.
- 6 Select the Keep objects to subtract check box.

## Cylinder 2 (cyl2)

- I In the **Geometry** toolbar, click 问 **Cylinder**.
- 2 In the Settings window for Cylinder, locate the Size and Shape section.
- 3 In the Radius text field, type 1.8[cm].
- 4 In the **Height** text field, type 6.5[cm].
- **5** Locate the **Position** section. In the **z** text field, type 2[cm].

#### Difference 4 (dif4)

- I In the Geometry toolbar, click 🔲 Booleans and Partitions and choose Difference.
- 2 Select the object cyll only.
- 3 In the Settings window for Difference, locate the Difference section.
- 4 Click to select the Del Activate Selection toggle button for Objects to subtract.
- 5 Select the object cyl2 only.

# Form Union (fin)

In the **Geometry** toolbar, click 🟢 Build All.